# COMPUTERIA SOLOTHURN

24. November 2016

Martin Dürig

# **KeyPass Passwortverwaltung**

## Passwörter und Passwortverwaltung

Ich kann mir mein Passwort gut merken! Ich habe nur eines und das heisst "1234". Wenn das so einfach wäre! Passwörter brauchen wir überall und immer häufiger. Aber wie behalten wir die Übersicht? Was ist ein sicheres Passwort?

### Passwörter und Passwortverwaltung

Passwörter können einem das Leben schön schwer machen, denn man vergisst sie so gerne! Aber überall braucht es sie.

Martin Dürig gibt Tipps zum Thema Passwort, resp. sicheres Passwort und zeigt anhand eines Gratisprogramms wie man den Überblick über all seine Passwörter behält.

### Moderationstext

500 Millionen Yahoo - Konten gehackt! War eine Meldung im September.

339 Millionen Konten von "Adult Friend Finder" gehackt, die neuste Meldung Das sollte uns doch zu denken geben.

Sind die Hacker so clever – oder die User so nachlässig?

Wer heute immer noch "1234" als Passwort verwendet, macht es Hackern einfach.

Aber was ist ein gutes Passwort und wie behalten wir die Übersicht über all unsere Passwörter und Benutzernamen?

Vielleicht kann hier das Referat von Martin Dürig etwas weiter helfen.

| COMP TERIA<br>SOLOTHORN                                                                                                    |                               |
|----------------------------------------------------------------------------------------------------|-------------------------------|
| Windows – Start<br>WLAN - Zugang<br>Internetseiten (zB. Betty Bossi Login)<br>Einkauf im Internet<br>Bahnbillett auf Smartphone<br>Kreditkarte<br>E-Banking                                                                                                    | Überall Passwörter:           |
|                                                                                                    |                               |
| Yahoo bestatigt Angriff auf 500<br>Millionen Konten                                                                                                    | Meldung vom September<br>2016 |
| Yahoo bestatigt Angriff auf 500<br>Millionen Konten<br>Der Internetdienstleister hat einen massiven Hackerangriff festgestellt. Die<br>Angreifer hätten Daten erbeutet und möglicherweise im Dienste eines<br>Staates gehandelt.                                                                                                    | Meldung vom September<br>2016 |
| Yahoo bestatigt Angriff auf 500<br>Millionen Konten         Der Internetdienstleister hat einen massiven Hackerangriff festgestellt. Die<br>Angreifer hätten Daten erbeutet und möglicherweise im Dienste eines<br>Staates gehandelt.         22. September 2016, 21:18 Uhr / Quelle: ZEIT ONLINE, AP, dpa, Reuters, AFP, ndo / 25 Kommentare         Nutzer sollen Passwörter ändern | Meldung vom September<br>2016 |

| M              | Passwol<br>1234                                                                                    | Eines der weltweit häufigsten<br>Passwörter!                                                                                                    |                                                                                                    |
|----------------|----------------------------------------------------------------------------------------------------|----------------------------------------------------------------------------------------------------|----------------------------------------------------------------------------------------------------|
| Pass<br>N7k    | Work:<br>blaus                                                                                     | chten - Inland Ausland +<br>Hometsainer PPeogramm Bewetbung Fangrechen G<br>ARD Home Nachrichten Sport BB<br>Correspondent Videos & Auslios - Inla<br>Startseite Videos & Auslios - Inla<br>Startseite Videos & Auslios - Inla | Ich brauche kein spezielles<br>Passwort, meines steht auf<br>dem Zettel, welcher am<br>Computer klebt |
|                | Ich hab mein Pa<br>"FALSCH" ge<br>Wenn ich nu<br>Passwort ve<br>sagt mir der F<br>"Ihr Passwort is | asswort in<br>vändert.<br>In mein<br>rgesse,<br>Rechner:<br>st falsch!"                                                                                                    | Ein ganz Schlauer!                                                                                    |
| Hitliste der u | unsichersten Passwörter 2015                                                                       |                                                                                                    |                                                                                                    |
| Rang           | Passwort                                                                                           | Veränderung gegenüber 2014                                                                                                    |                                                                                                    |
| 1              | 123456                                                                                             | Gleich                                                                                                    |                                                                                                    |
| 2              | password                                                                                           | Gleich                                                                                                    |                                                                                                    |
| 3              | 12345678                                                                                           | +1                                                                                                    |                                                                                                    |
| 4              | qwerty                                                                                             | +1                                                                                                    |                                                                                                    |
| 5              | 12345                                                                                              | -2                                                                                                    |                                                                                                    |
| 6              | 123456789                                                                                          | Gleich                                                                                                    |                                                                                                    |
| 7              | football                                                                                           | +3                                                                                                    |                                                                                                    |
| 8              | 1234                                                                                               | -1                                                                                                    |                                                                                                    |
| 9              | 1234567                                                                                            | +2                                                                                                    |                                                                                                    |

| Unsicheres Passwort!<br>abc123<br>@@@G%v97J+A<br>G%v97J+A<br>Sicheres Passwort!                                                                                                    | Ein sicheres Passwort hat<br>• Gross- und<br>Kleinbuchstaben<br>• Zahlen<br>• Sonderzeichen<br>• Ist mind. 8 Zeichen<br>lang                                                                                                    |
|----------------------------------------------------------------------------------------------------|----------------------------------------------------------------------------------------------------|
| Tipp von Martin:<br>• 2-3 Passwörter, je nach<br>Wichtigkeit<br>und wie kann man sich<br>Passwörter merken?                                                                                                    | <ul> <li>Stufe 1 (wenig wichtig): <ul> <li>Login Internetseiten,<br/>Unwichtiges</li> </ul> </li> <li>Stufe 2 (wichtig): <ul> <li>Login Persönlicheres<br/>(Einkaufen)</li> </ul> </li> <li>Stufe 3 (sehr wichtig): <ul> <li>E - Banking</li> </ul> </li> <li>Niemand kann sich alle<br/>Passwörter merken!</li> </ul> <li>Da hilft uns ein Programm</li> |
| <b>Zwei Typen vom Passwort-Managern</b><br>Es gibt zwei Varianten von Passwort-Managern. Am beliebtesten<br>sind Cloud-Dienste wie <b>Lastpass</b> und <b>1Password</b> , die<br>Benutzernamen und Passwörter verschlüsselt auf ihren<br>Webservern speichern.<br>Eine andere Variante sind Programme wie <b>KeePass</b> , die alle Daten<br>nur lokal auf dem PC der Benutzer speichern. |                                                                                                    |

| KeePass<br>Password Safe                                                                                                    |                                                                                                    |
|----------------------------------------------------------------------------------------------------|----------------------------------------------------------------------------------------------------|
| http://keepass.info/                                                                                                    | Wir schauen heute, wie dieses<br>Programm lokal auf unserem<br>Computer läuft                                                             |
| Outcome       Download         Decision Classic Edition<br>CeePars J.37       Download         Instance:       Decision Classic Edition<br>CeePars J.37         Instance:       Decision Classic Edition<br>CeePars J.37         The component of the synthesis of the instance of the measure<br>of the advector and the off the measure of the instance of the instance of the insthe instance of the insthe instance of the | Es gibt 2 Ausgaben:<br>• Classic (Version 1)<br>• Professional (Version 2)<br>auch für Mac<br>Wir downloaden und                          |
| Download                                                                                                    | Version                                                                                                    |
| Classic Edition<br>KeePass 1.31<br>Installer:<br>Download Now<br>sourceforge -Trusted for Open Source<br>KeePass 131 (Installer EXE for Windows)<br>This package contains everything you need to use KeePass. Simply download the<br>EXE file above, run it and follow the steps of the installation program. You need<br>local installation rights (use the Portable version below, if you don't have these<br>rights)<br>Portable:<br>Download Now<br>Sourceforge -Trusted for Open Source<br>Portable:<br>Download this ZIP package and unpack it to your favorite location (USB stick,).<br>KeePass runs without any additional installation and won't store any settings                                                                                                    | Unterschied:<br>Die erste Version ist für eine<br>Installation auf dem<br>Computer.<br>In der Folge soll uns dies als<br>Beispiel dienen. |

| We möchten Sie mit KeePass-131-Setup zue (1,83 MB) verfahren?         Vor netssörd i Souriednen ert | Der Download braucht unter<br>Umständen etwas Zeit bis er<br>startet.                                     |
|----------------------------------------------------------------------------------------------------|----------------------------------------------------------------------------------------------------|
|                                                                                                    | Die Datei speichern wir                                                                                   |
| Der Download von KeePass-131-Setup.exe ist abgeschlossen.                                           | Nach Abschluss des<br>Downloads wählen wir<br>"Ausführen"<br>Die Installationssprache<br>belassen wir so! |
|                                                                                                    |                                                                                                    |
| Setup - KeePass Password Safe                                                                       |                                                                                                    |

| -                                                                                                    |                                                                                                    |                                                                                                    |                                                                                                    |                                                                                                    |
|----------------------------------------------------------------------------------------------------|----------------------------------------------------------------------------------------------------|----------------------------------------------------------------------------------------------------|----------------------------------------------------------------------------------------------------|----------------------------------------------------------------------------------------------------|
| 🕵 Setup - KeePa                                                                                                    | ss Password Safe ↔ —                                                                                                    | ×                                                                                                    |                                                                                                    |                                                                                                    |
|                                                                                                    |                                                                                                    | X                                                                                                    |                                                                                                    |                                                                                                    |
| Zusätzliche A                                                                                                    | Aufgaben auswählen                                                                                                    |                                                                                                    |                                                                                                    |                                                                                                    |
| Welche zus                                                                                                    | atzlichen Aufgaben sollen ausgeführt werden?                                                                                                    |                                                                                                    |                                                                                                    |                                                                                                    |
|                                                                                                    |                                                                                                    | 9                                                                                                    |                                                                                                    |                                                                                                    |
| Wishlop Cia                                                                                                    | die zurstzlichen Aufashen aus, die das Satun während der Installation                                                                                                    | HOD                                                                                                    |                                                                                                    |                                                                                                    |
| KeePass Pa                                                                                                    | ssword Safe ausführen soll und klicken Sie danach auf "Weiter"                                                                                                    | VUII                                                                                                    |                                                                                                    |                                                                                                    |
| 11001 000 1 0                                                                                                    | shou she dustanter son, and weren sie durater aut trends .                                                                                                    |                                                                                                    |                                                                                                    |                                                                                                    |
| Registri                                                                                                    | ere KeePass mit der .kdb-Dateierweiterung                                                                                                    |                                                                                                    |                                                                                                    |                                                                                                    |
| Zucătrlicha                                                                                                    | Sumbolar A                                                                                                    |                                                                                                    |                                                                                                    |                                                                                                    |
| Zusatzliche                                                                                                    | Symbole.                                                                                                    |                                                                                                    |                                                                                                    |                                                                                                    |
| Desktop                                                                                                    | o-Symbol erstellen 💙                                                                                                    |                                                                                                    |                                                                                                    |                                                                                                    |
| Combo                                                                                                    | In der Schnellstartleicte erstellene                                                                                                    |                                                                                                    |                                                                                                    |                                                                                                    |
| (C) Symbol                                                                                                    | in der Schleiskerdeiste erstellen                                                                                                    |                                                                                                    |                                                                                                    |                                                                                                    |
|                                                                                                    | *                                                                                                    |                                                                                                    |                                                                                                    |                                                                                                    |
|                                                                                                    |                                                                                                    |                                                                                                    |                                                                                                    |                                                                                                    |
|                                                                                                    |                                                                                                    |                                                                                                    |                                                                                                    |                                                                                                    |
|                                                                                                    |                                                                                                    |                                                                                                    |                                                                                                    |                                                                                                    |
|                                                                                                    |                                                                                                    |                                                                                                    |                                                                                                    |                                                                                                    |
|                                                                                                    |                                                                                                    |                                                                                                    |                                                                                                    |                                                                                                    |
|                                                                                                    |                                                                                                    |                                                                                                    |                                                                                                    |                                                                                                    |
|                                                                                                    |                                                                                                    |                                                                                                    |                                                                                                    |                                                                                                    |
|                                                                                                    | < 7urijek Weiter >                                                                                                    | Abbrechen                                                                                                    |                                                                                                    |                                                                                                    |
|                                                                                                    | < Tanace Weiter >                                                                                                    | Abbrechen                                                                                                    |                                                                                                    |                                                                                                    |
| all care Karp                                                                                                    | P IC ( H                                                                                                    |                                                                                                    | ÷.                                                                                                    |                                                                                                    |
| Setup - KeePa                                                                                                    | iss Password Safe + -                                                                                                    | X                                                                                                    |                                                                                                    |                                                                                                    |
|                                                                                                    | and the second second second second second second second second second second second second second second second                                                                                                    |                                                                                                    |                                                                                                    |                                                                                                    |
|                                                                                                    | Beenden des KeePass Passv                                                                                                    | vord                                                                                                    |                                                                                                    |                                                                                                    |
|                                                                                                    | Safe Setun-Assistenten                                                                                                    |                                                                                                    |                                                                                                    |                                                                                                    |
|                                                                                                    | Sale Setup-Assistenten                                                                                                    |                                                                                                    |                                                                                                    |                                                                                                    |
|                                                                                                    |                                                                                                    |                                                                                                    |                                                                                                    |                                                                                                    |
|                                                                                                    | Das Setup hat die Installation von KeePass Password                                                                                                    | Safe auf                                                                                                    |                                                                                                    |                                                                                                    |
|                                                                                                    | Ihrem Computer abgeschlossen. Die Anwendung kan                                                                                                    | n über die                                                                                                    |                                                                                                    |                                                                                                    |
|                                                                                                    | Installierten Programm-Verknüpfungen gestartet werd                                                                                                    | Jen.                                                                                                    |                                                                                                    |                                                                                                    |
|                                                                                                    | Klicken Sie auf "Fertiostellen", um das Setun zu beend                                                                                                    | len.                                                                                                    |                                                                                                    |                                                                                                    |
|                                                                                                    |                                                                                                    |                                                                                                    |                                                                                                    |                                                                                                    |
|                                                                                                    | KeePass starten                                                                                                    |                                                                                                    |                                                                                                    |                                                                                                    |
|                                                                                                    |                                                                                                    |                                                                                                    |                                                                                                    |                                                                                                    |
|                                                                                                    | Visit plugins web page (browser integration,)                                                                                                    |                                                                                                    |                                                                                                    |                                                                                                    |
|                                                                                                    |                                                                                                    |                                                                                                    |                                                                                                    |                                                                                                    |
|                                                                                                    |                                                                                                    |                                                                                                    |                                                                                                    |                                                                                                    |
|                                                                                                    |                                                                                                    |                                                                                                    |                                                                                                    |                                                                                                    |
|                                                                                                    |                                                                                                    |                                                                                                    |                                                                                                    |                                                                                                    |
|                                                                                                    |                                                                                                    |                                                                                                    |                                                                                                    |                                                                                                    |
|                                                                                                    |                                                                                                    |                                                                                                    |                                                                                                    |                                                                                                    |
|                                                                                                    |                                                                                                    |                                                                                                    |                                                                                                    |                                                                                                    |
|                                                                                                    |                                                                                                    |                                                                                                    |                                                                                                    |                                                                                                    |
|                                                                                                    | Fastiastellan                                                                                                    |                                                                                                    |                                                                                                    |                                                                                                    |
|                                                                                                    | Leiddsteileit                                                                                                    |                                                                                                    |                                                                                                    |                                                                                                    |
|                                                                                                    |                                                                                                    |                                                                                                    |                                                                                                    |                                                                                                    |
|                                                                                                    |                                                                                                    |                                                                                                    |                                                                                                    |                                                                                                    |
|                                                                                                    |                                                                                                    |                                                                                                    |                                                                                                    | Falle wir anstatt Englisch ligher                                                                                 |
|                                                                                                    | N                                                                                                    |                                                                                                    |                                                                                                    | Falls wir anstatt Englisch lieber                                                                                 |
| A                                                                                                    | )                                                                                                    |                                                                                                    |                                                                                                    | Falls wir anstatt Englisch lieber                                                                                 |
|                                                                                                    | )                                                                                                    |                                                                                                    |                                                                                                    | Falls wir anstatt Englisch lieber<br>Deutsch haben, laden wir die                                                 |
|                                                                                                    | )                                                                                                    |                                                                                                    |                                                                                                    | Falls wir anstatt Englisch lieber<br>Deutsch haben, laden wir die                                                 |
| KeePas                                                                                                    | )                                                                                                    |                                                                                                    |                                                                                                    | Falls wir anstatt Englisch lieber<br>Deutsch haben, laden wir die                                                 |
| KeePase                                                                                                    | )<br>sfe                                                                                                    |                                                                                                    |                                                                                                    | Falls wir anstatt Englisch lieber<br>Deutsch haben, laden wir die<br>Sprache herunter                             |
| KeePast<br>Password Se                                                                                                    | )<br>Sfe                                                                                                    |                                                                                                    |                                                                                                    | Falls wir anstatt Englisch lieber<br>Deutsch haben, laden wir die<br>Sprache herunter                             |
| KeePase<br>Password So                                                                                                    | stre                                                                                                    |                                                                                                    |                                                                                                    | Falls wir anstatt Englisch lieber<br>Deutsch haben, laden wir die<br>Sprache herunter                             |
| KeePase<br>Password St<br>Home                                                                                                    | se se se se se se se se se se se se se s                                                                                                    |                                                                                                    |                                                                                                    | Falls wir anstatt Englisch lieber<br>Deutsch haben, laden wir die<br>Sprache herunter                             |
| KeePase<br>Password Se<br>Home<br>Home & Ne                                                                                                    | sife                                                                                                    |                                                                                                    |                                                                                                    | Falls wir anstatt Englisch lieber<br>Deutsch haben, laden wir die<br>Sprache herunter                             |
| KeePase<br>Password Sa<br>Home<br>Mome & Ne<br>So Forums                                                                                                    | sfe                                                                                                    |                                                                                                    |                                                                                                    | Falls wir anstatt Englisch lieber<br>Deutsch haben, laden wir die<br>Sprache herunter<br>Menupunkt "Translations" |
| KeePase<br>Password St<br>Home<br>Mome & Ne<br>Mome & Ne<br>Mome & Ne<br>Mome & Destante<br>Mome & Destante<br>Mome &                                                                                                    | sfe                                                                                                    |                                                                                                    |                                                                                                    | Falls wir anstatt Englisch lieber<br>Deutsch haben, laden wir die<br>Sprache herunter<br>Menupunkt "Translations" |
| KeePas:<br>Password Sr<br>Home<br>Home & Ne<br>Sectors<br>Forums<br>Feature Li                                                                                                    | sife                                                                                                    |                                                                                                    |                                                                                                    | Falls wir anstatt Englisch lieber<br>Deutsch haben, laden wir die<br>Sprache herunter<br>Menupunkt "Translations" |
| KcePas<br>Pasword St<br>Home<br>Mone & Ne<br>Forums<br>Forums<br>Forums<br>Screenst                                                                                                    | sife<br>ww                                                                                                    |                                                                                                    |                                                                                                    | Falls wir anstatt Englisch lieber<br>Deutsch haben, laden wir die<br>Sprache herunter<br>Menupunkt "Translations" |
| KeePass<br>Password Sr<br>Home<br>Mome & Ne<br>Mome & Ne<br>M | s<br>afe<br>x                                                                                                    |                                                                                                    |                                                                                                    | Falls wir anstatt Englisch lieber<br>Deutsch haben, laden wir die<br>Sprache herunter<br>Menupunkt "Translations" |
| KeePass<br>Password St<br>Home<br>Mome & Ne<br>Forums<br>Feature Li<br>Getting K                                                                                                    | Sefe<br>S                                                                                                    |                                                                                                    |                                                                                                    | Falls wir anstatt Englisch lieber<br>Deutsch haben, laden wir die<br>Sprache herunter<br>Menupunkt "Translations" |
| KeePas<br>Password Sr<br>Home<br>Mome & Ne<br>Mome & Ne<br>Porums<br>Feature Ur<br>Feature Ur<br>Getting K<br>Cotting K                                                                                                    | sife<br>s                                                                                                    |                                                                                                    |                                                                                                    | Falls wir anstatt Englisch lieber<br>Deutsch haben, laden wir die<br>Sprache herunter<br>Menupunkt "Translations" |
| KeePass<br>Password St<br>Home<br>Mome & Nee<br>Forums<br>Feature Li<br>Constant<br>Getting K<br>Getting K<br>Getting K<br>Getting K                                                                                                    | se<br>e                                                                                                    |                                                                                                    |                                                                                                    | Falls wir anstatt Englisch lieber<br>Deutsch haben, laden wir die<br>Sprache herunter<br>Menupunkt "Translations" |
| KeePas;<br>Password St<br>Home & Ne<br>Home & Ne<br>Home & Ne<br>Home & Ne<br>Peature Ur<br>Cetting K<br>Cetting K<br>Cetting K<br>Dowl edds<br>Dowl edds                                                                                                    | s<br>rfe<br>s                                                                                                    |                                                                                                    |                                                                                                    | Falls wir anstatt Englisch lieber<br>Deutsch haben, laden wir die<br>Sprache herunter<br>Menupunkt "Translations" |
| KeePase<br>Password St<br>Home<br>Contone & Ne<br>Contone & Ne<br>Conton                                                                                                    | s<br>s<br>s<br>t.                                                                                                    |                                                                                                    |                                                                                                    | Falls wir anstatt Englisch lieber<br>Deutsch haben, laden wir die<br>Sprache herunter<br>Menupunkt "Translations" |
| KeePas<br>Password St<br>Home<br>Mome & Ne<br>Mome & Ne<br>P Feature Li<br>Screenst<br>Getting K<br>Getting K<br>Getting K<br>Getting K<br>Getting K<br>Getting K<br>M<br>Getting K<br>Hugins / Es                                                                                                    | sife<br>s<br>s<br>t.                                                                                                    |                                                                                                    |                                                                                                    | Falls wir anstatt Englisch lieber<br>Deutsch haben, laden wir die<br>Sprache herunter<br>Menupunkt "Translations" |
| KeePas<br>Password Sr<br>Home<br>Mome & Ne<br>Mome & Ne<br>Pearue Ur<br>Fearue Ur<br>Fearue Ur<br>Getting K<br>Conting K<br>Conting K<br>Co | sife<br>st.<br>t.                                                                                                    |                                                                                                    |                                                                                                    | Falls wir anstatt Englisch lieber<br>Deutsch haben, laden wir die<br>Sprache herunter<br>Menupunkt "Translations" |
| KeePass<br>Password St<br>Home<br>Password St<br>Home<br>Password St<br>Forums<br>Feature Li<br>Screenst<br>Getting K<br>Getting K<br>Constant<br>Plugins / Ei<br>Information / W<br>Constant<br>Plugins / Ei<br>Information / W<br>Constant<br>Plugins / Ei<br>Constant<br>Plugins / Ei<br>Constant<br>Constant                                                                                                    | s d.                                                                                                    |                                                                                                    |                                                                                                    | Falls wir anstatt Englisch lieber<br>Deutsch haben, laden wir die<br>Sprache herunter<br>Menupunkt "Translations" |
| KeePas:<br>Password Si<br>Home & Ne<br>Home & Ne<br>Home & Ne<br>Feature Li<br>Screenst<br>Getting K<br>Getting K<br>Getting K<br>Getting K<br>Getting K<br>Getting K<br>Getting K<br>Help<br>Help                                                                                                    | s<br>sfe<br>s<br>s<br>t.<br>WW                                                                                                    |                                                                                                    |                                                                                                    | Falls wir anstatt Englisch lieber<br>Deutsch haben, laden wir die<br>Sprache herunter<br>Menupunkt "Translations" |
| KeePase<br>Password St<br>Home<br>Contone & Nee<br>Contone & Nee<br>Conto                                                                                                    | se<br>se<br>s.<br>t.t.<br>WWV                                                                                                    |                                                                                                    |                                                                                                    | Falls wir anstatt Englisch lieber<br>Deutsch haben, laden wir die<br>Sprache herunter<br>Menupunkt "Translations" |
| KeePas<br>Password St<br>Password St<br>Password St<br>Password St<br>Password St<br>Password St<br>Password St<br>Password St<br>Cetting K<br>Pugins / Es<br>Information / W<br>Pagins / Es                                                                                                    | sfe<br>s<br>s<br>t.<br>WW                                                                                                    |                                                                                                    |                                                                                                    | Falls wir anstatt Englisch lieber<br>Deutsch haben, laden wir die<br>Sprache herunter<br>Menupunkt "Translations" |
| KeePas<br>Password Sr<br>Home & Nee<br>Home & Nee<br>Home & Nee<br>Home & Nee<br>Screenste<br>Cetting K Meet<br>Holp Screenste<br>Holp New Bds<br>Translation<br>Plugins / ED<br>Information / W<br>Help                                                                                                    | s<br>a.<br>                                                                                                    | Bult-in, no di                                                                                                    | ownload                                                                                                    | Falls wir anstatt Englisch lieber<br>Deutsch haben, laden wir die<br>Sprache herunter<br>Menupunkt "Translations" |
| KeePass<br>Password St<br>Home<br>Password St<br>Forums<br>Feature Li<br>Screenstr<br>Getting K<br>Own ands<br>Translation<br>Plugins / ED<br>Information / W<br>C Help                                                                                                    | sfe<br>s<br>s<br>t.t.<br>WWW<br>Dominik Reichl 😂<br>A. Kuhliterg (2,x), A. Viland 😫 (1,x)                                                                                                    | Bult-in, no d                                                                                                    | ovmload                                                                                                    | Falls wir anstatt Englisch lieber<br>Deutsch haben, laden wir die<br>Sprache herunter<br>Menupunkt "Translations" |
| KeePas;<br>Password St<br>Home & Ne<br>Home & Ne<br>Home & Ne<br>Feature Ur<br>Screenst P<br>Cetting K<br>Cetting K<br>Cetting K<br>Cetting K<br>Dowl edds<br>Screenst P<br>Cetting K<br>Pugins / Ex<br>Information / W<br>Constantion / W                                                                                                    | Sefee       www       Set       st.t.       WWW       Dominik Reichl 😂       A. Kulindreg (2.x), A. Vilandreg (1.x)                                                                                                    | Built-in, no di<br>G (1.14+)                                                                                                    | ownioad                                                                                                    | Falls wir anstatt Englisch lieber<br>Deutsch haben, laden wir die<br>Sprache herunter<br>Menupunkt "Translations" |
| KeePass<br>Password St<br>Home<br>Mome & Ne<br>Forums<br>Feature Li<br>Screenst<br>Getting K<br>Constant<br>Forums<br>Feature Li<br>Screenst<br>Getting K<br>Own adds<br>Translation<br>Plugins / ED<br>Information / W<br>Constant<br>Help<br>Estimal                                                                                                    | Sefe<br>wy<br>5<br>5<br>5<br>4.<br>MWW<br>Dominik Reichl<br>2.                                                                                                    | Built-in, no di<br>inj [1:14+]<br>inj (1:11+]                                                                                                    | remiced<br>(a) [-34+]<br>(a) [-24+]<br>(a) [-24+]                                                                                                    | Falls wir anstatt Englisch lieber<br>Deutsch haben, laden wir die<br>Sprache herunter<br>Menupunkt "Translations" |
| KeePas<br>Password St<br>Home & Ne<br>Home & Ne<br>Home & Ne<br>Feature Li<br>Screenst<br>Getting K<br>Getting K<br>Getting K<br>Getting K<br>Downeds<br>Getting K<br>Help<br>Help<br>Help<br>Finglish<br>Estonian<br>Finglish<br>Estonian                                                                                                    | sfe<br>wvs<br>s<br>t.<br>₩₩₩<br>Dominik Reichl<br>A Kuhiberg (2.x), A. Viland<br>(2.x), A. Viland<br>(2.x), A. Tabtinen (1.x)<br>Ronan Plantec<br>B                                                                                                    | Built-in, no di<br>G (1.14+)<br>G (1.13+)<br>G (1.13+)                                                                                                    | www.load                                                                                                    | Falls wir anstatt Englisch lieber<br>Deutsch haben, laden wir die<br>Sprache herunter<br>Menupunkt "Translations" |
| KeePass<br>Password St<br>Home<br>Password St<br>Forums<br>Forums<br>Forums<br>Forums<br>Screenst St<br>Screenst St<br>Screenst St<br>Screenst St<br>St<br>Forums<br>Forums<br>Plugins / Eb<br>Information / W<br>Plugins / Eb<br>Information / W<br>Plugins / Eb<br>Information / Eb<br>Information / Eb<br>Informatio                                                                                                    | Sefe<br>set.t.                                                                                                    | Built-in, no di<br>inj (1:14+)<br>inj (1:13+)<br>inj (1:10+)<br>inj (1:10+)                                                                                                    | ownload                                                                                                    | Falls wir anstatt Englisch lieber<br>Deutsch haben, laden wir die<br>Sprache herunter<br>Menupunkt "Translations" |
| KeePasr<br>Password St<br>Password St<br>Password St<br>Password St<br>Password St<br>Password St<br>Password St<br>Password St<br>Password St<br>Contine & Waster<br>Contine & Waster<br>Plugins / Es<br>Information / W<br>Contine help<br>Finsh<br>Finsh<br>Finsh<br>Finsh<br>Finsh<br>Calician                                                                                                    | sfe<br>s<br>s<br>t.<br>WW<br>Dominik Reichl ⊗<br>A. Kuhlberg (2.x). A. Viland ⊗ (1.x)<br>J. Huttig (2.x). A. Tähtinen (1.x)<br>Ronan Plantec ⊗<br>Jesús Amiero                                                                                                    | Built-in, no d<br>ing [1:14+)<br>ing [1:31+]<br>ing [1:31+]<br>ing [1:31+]                                                                                                    | ownload<br>(2.34+)<br>(2.34+)<br>(2.34+)<br>(2.34+)<br>(2.31+)<br>(2.31-)                                                                                                    | Falls wir anstatt Englisch lieber<br>Deutsch haben, laden wir die<br>Sprache herunter<br>Menupunkt "Translations" |
| KeePase<br>Password St<br>Home<br>Password St<br>Forums<br>Forums<br>Forums<br>Peature Li<br>Screenste<br>Screenste<br>Cetting K<br>Cetting K<br>Cetting | s<br>s<br>t.<br>₩₩₩<br>Dominik Reichl<br>A. Kuhlberg (2.x). A. Viland<br>(1.x)<br>J. Hurty (2.x). A. Tahtinen (1.x)<br>Ronan Planete<br>Jesú Amiero<br>Dominik Reichl<br>S                                                                                                    | Bullt-in, no di<br>inj (1.14+)<br>inj (1.11+)<br>inj (1.11+)<br>inj (1.11+)<br>inj (1.10+)                                                                                                    | ownload<br>(2.34+)<br>(3.18+)<br>(3.18+)<br>(3.18+)<br>(2.34+)<br>(2.34+)<br>(2.34+)                                                                                                    | Falls wir anstatt Englisch lieber<br>Deutsch haben, laden wir die<br>Sprache herunter<br>Menupunkt "Translations" |
| KeePass<br>Password St<br>Home<br>Password St<br>Forums<br>Feature Li<br>Screenstr<br>Getting K<br>Owned St<br>Screenstr<br>Getting K<br>Owned St<br>Screenstr<br>Getting K<br>Owned St<br>Plugins / Eb<br>Information / W<br>C<br>Help<br>Finsh<br>Finsh<br>Finsh<br>Finsh<br>Finsh<br>Finsh<br>Finsh<br>Finsh<br>Finsh<br>Finsh<br>Finsh<br>Finsh<br>Finsh<br>Finsh<br>Finsh<br>Finsh<br>Finsh                                                                                                    | Sefe<br>s.<br>t. t.<br>WWW<br>Dominik Reichl 20<br>A. Kuhlierg (2.x), A. Viland 20 (1.x)<br>J. Hurtig (2.x), A. Tähtinen (1.x)<br>Ronan Flantec 20<br>Jesús Amieiro<br>Dominik Reichl 20<br>Dominik Reichl 20                                                                                                    | Built-in, no di<br>Ga [1:14+]<br>Ga [1:11+]<br>Ga [1:11+]<br>Ga [1:11+]                                                                                                    | Image: Second second second                                                                                                    | Falls wir anstatt Englisch lieber<br>Deutsch haben, laden wir die<br>Sprache herunter<br>Menupunkt "Translations" |
| KeePas:<br>Password Si<br>Home & Ne<br>Posture Ur<br>Posture Ur<br>Postur<br>Posture Ur<br>Posture Ur<br>Posture Ur<br>Posture                                                          | s<br>s<br>a<br>a.<br>t.<br>WWW<br>Dominik Reichl<br>S<br>A. Kuhiberg (2.x), A. Viland<br>S<br>(1.x)<br>J. Hurty (2.x), A. Tahtinen (1.x)<br>Ronan Flaret<br>S<br>Jesú Amieiro<br>Dominik Reichl<br>S<br>Dominik Reichl<br>S<br>Dominik Reichl<br>D<br>Dominik Reichl<br>D<br>Dominik Reichl<br>D<br>Dominik Reichl<br>D<br>Dominik Reichl<br>D<br>Dominik Reichl<br>D<br>Dominik Reichl<br>D<br>Dominik Reichl<br>D<br>Dominik Reichl<br>D<br>Dominik Reichl<br>D<br>Dominik Reichl<br>D<br>Dominik Reich | Bullt-in, no di<br>in [1:4+]<br>in [1:1+]<br>in [1:1+]<br>in [1:1+]<br>in [1:1+]                                                                                                    | Implicit       Implicit                                                                                                    | Falls wir anstatt Englisch lieber<br>Deutsch haben, laden wir die<br>Sprache herunter<br>Menupunkt "Translations" |
| KeePass<br>Password St<br>Home<br>Password St<br>Forums<br>Feature Li<br>Screenstr<br>Cetting K<br>Oby John St<br>Screenstr<br>Cetting K<br>Oby John St<br>Screenstr<br>Cetting K<br>Oby John St<br>Screenstr<br>Cetting K<br>Oby John St<br>Plugins / Ex<br>Plugins / Ex<br>Plug                                                                                                    | Sefe       Sefe       S       S       S       A. Kuhilerg (2.x), A. Viand (2) (1.x)       J. Hurtig (2.x), A. Viand (2) (1.x)       J. Hurtig (2.x), A. Tähkinen (1.x)       Ronan Flantec (2)       Jesús Amieiro       Dominik Reichl (2)                                                                                                    | Built-in, no di<br>Im [1.14+]<br>Im [1.11+]<br>Im [1.31+]<br>Im [1.10+]<br>Im [1.31+]                                                                                                    | Image: Second second second                                                                                                    | Falls wir anstatt Englisch lieber<br>Deutsch haben, laden wir die<br>Sprache herunter<br>Menupunkt "Translations" |
| KeePas<br>Password St<br>Home & Ne<br>Home & Ne<br>Home & Ne<br>Feature Li<br>Screenst<br>Cetting K<br>Downeds<br>Conting K<br>Cetting K<br>Cetting K<br>Downeds<br>Translation<br>Cetting K<br>Help<br>Information / W<br>Conting<br>Help<br>Finglish<br>Estonian<br>Finglish<br>Estonian<br>Finglish<br>Estonian<br>Finglish<br>Estonian<br>Finglish<br>Estonian<br>Finglish<br>Estonian<br>Finglish<br>Estonian<br>Finglish<br>Estonian                                                                                                    | sfe<br>s<br>s<br>t.<br>WW<br>Dominik Reichl ⊗<br>A. Kuhiberg (2.x), A. Viland ⊗ (1.x)<br>J. Hurtig (2.x), A. Tabhinen (1.x)<br>Ronan Plance ⊗<br>Jesús Amiero<br>Dominik Reichl ⊗                                                                                                    | Built-in, no di<br>ing (1.14+)<br>ing (1.13+)<br>ing (1.13+)<br>ing (1.10+)<br>ing (1.31+)                                                                                                    | x==licad<br>total = 1<br>total = 1 | Falls wir anstatt Englisch lieber<br>Deutsch haben, laden wir die<br>Sprache herunter<br>Menupunkt "Translations" |
| KeePass<br>Password St<br>Password St<br>Orme & Nee<br>Forums<br>Feature Li<br>Screenst<br>Getting K<br>Getting K<br>Constantion<br>Plugins / Eb<br>Plugins / Eb<br>Plugins / Eb<br>Information / W<br>Help<br>English<br>Estonian<br>Finnish<br>French<br>Galician<br>Galician<br>Galician                                                                                                    | Sefe       set       s.       dt.       Dominik Reichl        2       A: Kuhliberg (2.x), A. Viland        X       VWW                                                                                                    | Built-in, no d<br>in (1.14+)<br>in (1.13+)<br>in (1.31+)<br>in (1.31+)<br>in (1.31+)<br>in (1.31+)                                                                                                    | Image: Second second second                                                                                                    | Falls wir anstatt Englisch lieber<br>Deutsch haben, laden wir die<br>Sprache herunter<br>Menupunkt "Translations" |
| KeePas<br>Password St<br>Home<br>Performs<br>Peature Li<br>Screenst<br>Getting K<br>Pugins / Es<br>Information / W<br>Pugins / Es<br>Information / W<br>Pugins / Es<br>Information / W<br>Certification<br>French<br>Estonian<br>French<br>Galican<br>German                                                                                                    | se<br>se<br>se<br>t.<br>Dominik Reichl 2<br>A. Kuhilberg (2.x), A. Viland 20 (1.x)<br>J. Hurtig (2.x), A. Tähtinen (1.x)<br>Ronan Plantec 20<br>Jesús Amieiro<br>Dominik Reichl 2                                                                                                    | Built-in, no di<br>in [1:14+]<br>in [1:11+]<br>in [1:11+]<br>in [1:10+]<br>in [1:10+]                                                                                                    | amiload                                                                                                    | Falls wir anstatt Englisch lieber<br>Deutsch haben, laden wir die<br>Sprache herunter<br>Menupunkt "Translations" |
| KeePas:<br>Password St<br>Password St<br>Password S                                                                                                    | Sefe<br>st.t.<br>Dominik Reich 23<br>A. Kuhlberg (2.x), A. Viland 23 (1.x)<br>J. Hurtig (2.x), A. Viland 23 (1.x)<br>J. Hurtig (2.x), A. Tähtinen (1.x)<br>Ronan Plantec 23<br>Jesús Amieiro<br>Dominik Reich 23                                                                                                    | Built-in, no d<br>in (1.14+)<br>in (1.31+)<br>in (1.31+)<br>in (1.31+)<br>in (1.31+)<br>in (1.31+)                                                                                                    | Image: Second second second                                                                                                    | Falls wir anstatt Englisch lieber<br>Deutsch haben, laden wir die<br>Sprache herunter<br>Menupunkt "Translations" |
| KeePas<br>Password St<br>Home<br>More & Ne<br>Peature Li<br>Screens?<br>Getting K<br>Downords<br>Translation<br>Plugins / Es<br>Information / W<br>Plugins / Es<br>Information / W<br>Plugins / Es<br>Information / W<br>C Help<br>Estonian<br>French<br>Galician                                                                                                    | sfe<br>s<br>s<br>t.<br>Dominik Reichl &<br>A. Kuhlberg (2.x). A. Viland & (1.x)<br>A. Kuhlberg (2.x). A. Tähtinen (1.x)<br>Ronan Plantec &<br>Jesús Amieiro<br>Dominik Reichl &<br>Dominik Reichl &                                                                                                    | Bullt-in, no di<br>in [1:14+]<br>in [1:13+]<br>in [1:13+]<br>in [1:13+]<br>in [1:13+]                                                                                                    | Image: Second second second                                                                                                    | Falls wir anstatt Englisch lieber<br>Deutsch haben, laden wir die<br>Sprache herunter<br>Menupunkt "Translations" |
| KeePass<br>Password St<br>Password St<br>Password St<br>Perums<br>Forums<br>Forums<br>Forums<br>Getting K<br>Getting K<br>Gett | s<br>s<br>t.t.                                                                                                    | Built-in, no di<br>inj (1.14+)<br>inj (1.31+)<br>inj (1.31+)<br>inj (1.31+)<br>inj (1.31+)                                                                                                    | exmload                                                                                                    | Falls wir anstatt Englisch lieber<br>Deutsch haben, laden wir die<br>Sprache herunter<br>Menupunkt "Translations" |
| KeePass<br>Password St<br>Password St<br>Password S                                                                                                    | Sefe<br>s<br>s<br>t.<br>Dominik Reichl ⊗<br>A. Kuhlberg (2.x), A. Viland ⊗ (1.x)<br>J. Hurtig (2.x), A. Tähtinen (1.x)<br>Ronan Flantec ⊗<br>Jesús Amieiro<br>Dominik Reichl ⊗<br>Dominik Reichl ⊗                                                                                                    | Built-in, no d<br>□ [1:14+]<br>□ [1:14+]<br>□ [1: | Image: Second second second                                                                                                    | Falls wir anstatt Englisch lieber<br>Deutsch haben, laden wir die<br>Sprache herunter<br>Menupunkt "Translations" |
| KeePas:<br>Password St<br>Password St<br>Password St<br>Peature Li<br>Peature Li<br>Screenstre<br>Cetting K Peature Li<br>Screenstre<br>Cetting K Peature Li<br>Screenstre<br>Cetting K Peature Li<br>Pugins / E<br>Translation:<br>Pugins / E<br>Information / W<br>Pugins / E<br>Information / W<br>Pugins / E<br>Eatonian<br>Finnish<br>Finnish<br>Finnish<br>Galician<br>Garman                                                                                                    | sei<br>s<br>t.t.                                                                                                    | Bult-in, no di<br>ing (1.14+)<br>ing (1.31+)<br>ing (1.31+)<br>ing (1.31+)<br>ing (1.31+)                                                                                                    | ownload<br><b>b</b> 12.34+1<br><b>c</b> 2.134+1<br><b>c</b> 2.134+1<br><b>12.0</b> 1.0<br><b>c</b> 12.34+1<br><b>12.0</b> 1.0<br><b>c</b> 12.34+1<br><b>12.0</b> 1.0<br><b>c</b> 12.34+1                                                                                                    | Falls wir anstatt Englisch lieber<br>Deutsch haben, laden wir die<br>Sprache herunter<br>Menupunkt "Translations" |
| KeePass<br>Password St<br>Home<br>Password St<br>Forums<br>Feature Li<br>Screenstr<br>Cetting K<br>Oby Jack<br>Plugins / Ed<br>Translation<br>Plugins / Ed<br>Help<br>Estonian<br>French<br>Calician<br>German                                                                                                    | Sefe       Sefe       S       S       S       A. Kuhilerg (2.x), A. Viand (2) (1.x)       J. Hurtig (2.x), A. Viand (2) (1.x)       J. Hurtig (2.x), A. Tähkinen (1.x)       Ronan Flance (2)       Jesús Amieiro       Dominik Reichl (2)                                                                                                    | Built-in, no di<br>G [1:14+]<br>G [1:11+]<br>G [1:31+]<br>G [1:10+]<br>G [1:31+]                                                                                                    | Image: Second second second                                                                                                    | Falls wir anstatt Englisch lieber<br>Deutsch haben, laden wir die<br>Sprache herunter<br>Menupunkt "Translations" |
| KeePas<br>Password St<br>Home<br>Mome & Ne<br>Peature Li<br>Screenst<br>Getting K<br>Down and<br>Screenst<br>Getting K<br>Down and<br>Screenst<br>Getting K<br>Down and<br>Down and<br>Down and<br>Down and<br>Plugins / Es<br>Information / W<br>W<br>Thermation / W<br>Contained<br>Help<br>Finsish<br>French<br>Galician<br>German                                                                                                    | s<br>s<br>t.<br>Dominik Reichl<br>A. Kuhiberg (2.x), A. Viland<br>A. Kuhiberg (2.x), A. Viland<br>(1.x)<br>J. Hurty (2.x), A. Tahtinen (1.x)<br>Ronan Flance<br>Jesúa Amieiro<br>Dominik Reichl<br>S                                                                                                    | Built-in, no di<br>in [1.14+]<br>in [1.11+]<br>in [1.11+]<br>in [1.10+]                                                                                                    | x==licad                                                                                                    | Falls wir anstatt Englisch lieber<br>Deutsch haben, laden wir die<br>Sprache herunter<br>Menupunkt "Translations" |

| KeePass         Download of keepass will start in 0 seconds         Problems with the download? Please use this direct link, or try another mirror.         Wie mochten Sie mit KeePass-131-German.zip (17,0 K8) verfahren?         Vor: vorboss di.sourceforge.net                                                                                                    |                                                                                                    |
|----------------------------------------------------------------------------------------------------|----------------------------------------------------------------------------------------------------|
| Dieser PC       Name       Änderungsdatum       Typ         Bilder       Computeria - Verknüpfung       13.11.2016 16:20       Ver         Dokumente       Downloads       Musik       Videos         Windows (C)       Ver       Dateitypn:       Ver         Dateigame:       Verdenses 13.1 German Zip       Ver         Dateigame:       Verdenses 13.1 German Zip       Ver         Dateigame:       Verdenses 13.1 German Zip       Ver | Vorerst speichern wir die .zip<br>Datei auf den Desktop                                                                                                    |
| KeePass-1.31-German.zip     V I     "KeePass-1.31-German.zip       Name     Typ     Komprimierte Größe       German.lng     LNG-Datei     1                                                                                                    | Die gezippte Datei mit der<br>Sprachdatei<br>Doppelklick darauf<br><sup>24</sup> und hier ist die Sprachdatei!<br><sup>25</sup> Wir ziehen diese auf den<br><sup>7</sup> Desktop.    |
| KeePass-1.31-Germa German.lng      > Dieser PC > Windows (C:) > Programme (x86)                                                                                                    | Links die .zip Datei und rechts<br>die Sprachdatei. Diese müssen<br>wir jetzt einfach ins<br>Verzeichnis des Programms<br>kopieren, resp. verschieben.<br>Da finden wir das Programm |

| Image: Second Second | Einfach hier hinschieben.<br>Jetzt können wir dann das<br>Programm auch in deutscher<br>Sprache bedienen. |
|----------------------------------------------------------------------------------------------------|----------------------------------------------------------------------------------------------------|
| KeePass                                                                                                    | Wir starten das Programm                                                                                  |
| Image: Contract of the second second seco | Klick auf "View"                                                                                          |
| Owner language       Image language         Image language       Image language         Image language       Image lang                                                                                                    | Hier lässt sich die Sprache jetzt<br>ändern<br>German auswählen<br>und KeePass neu starten                |

| Bendzename     Passwort     URL                                                                                                    | Zuerst müssen wir eine neue<br>Datenbank eröffnen.                                                                                                    |
|----------------------------------------------------------------------------------------------------|----------------------------------------------------------------------------------------------------|
| Neue Passwort-Datenbank erstellen   Hauptschlüssel setzen   Zusammengesetzten Hauptschlüssel angeben.     Hauptpasswort:   28 Bits   28 Bits   8 Z.     Hauptpasswort und Schlüsseldatei benutzen     Schlüsseldatei:   K (reine Schlüsseldatei ausgewählt)     Image: Hilfe     OK   Abbrechen | und dafür ein Hauptpasswort<br>setzen. Dieses sollte ein sicheres<br>Passwort sein.<br>Je sicherer dieses ist, desto mehr<br>färbt sich der Balken gegen grün.<br>Dann dieses Passwort nochmals<br>bestätigen und nicht mehr<br>vergessen! |
|                                                                                                    | So sieht nun der Vorschlag<br>von KeePass aus.<br>Links die Gruppen, rechts<br>deren Inhalte.<br>Wir können nun nach Belieben<br>verändern.                                                                                                |
|                                                                                                    | Mit dem grünen<br>Schlüsselsymbol<br>erstellen wir einen neuen<br>Eintrag.                                                                                                    |

| Houre Entrag         V. Neuer Entrag         Oruspe:       Entrage         Face-ort Maximum Entrage         Beruttemene:       n         Pate-ort Maximum Entrage       Item         Pate-ort Maximum Entrage       Item         Pate-ort Maximum Entrage       Item         Qualitat:       2.8 Its       8 Z.         URL:       Https://www.faceworki.com/Web_CPU/de/tw/me_shop         Kommentare:       Het Jaon man Geschenke Eir de Prau enkaufen!         Outing bis:       20.12.2099       23.59.59         Extrage:       Item Eir de Prau enkaufen!                                                                                                    | Hier gebe ich einen Titel ein,<br>meinen Benutzernamen und<br>ich wähle selber mein<br>Passwort aus.<br>Mit Vorteil gebe ich auch den<br>direkten Link ein und kann<br>Kommentar hinzufügen.                                  |
|----------------------------------------------------------------------------------------------------|----------------------------------------------------------------------------------------------------|
|                                                                                                    | und mein erster Eintrag ist<br>fertig!                                                                                                    |
| Image: Second and the second and the second and th | Mit "Beenden" schliessen wir<br>das Programm und müssen<br>nur noch speichern<br>Wohin ich die Database<br>speichere, entscheide ich<br>alleine.<br>Das kann ein Verzeichnis sein,<br>aber auch eine Cloud oder ein<br>Stick. |
| Ich kann aber einiges auch automatisieren!<br>Beispiel:<br>Ich erstelle ein Konto bei <u>www.buchhaus.ch</u><br>Dazu gebe ich alle meine geforderten Daten ein, sowie<br>Meine E-Mail Adresse<br>Mein Passwort                                                                                                    |                                                                                                    |

| Such Bacher effente effenter Trai, Aut<br>Such Bacher effente effenter Torrer Bug,<br>Bar- monte - bastorer                                                                                                    |                                                                                                    |                                                   |
|----------------------------------------------------------------------------------------------------|----------------------------------------------------------------------------------------------------|---------------------------------------------------|
| Dat - second - Suprimer                                                                                                    | I III/ To Mana * To Mana * To<br>* To Mana * To Mana * To Mana * To Mana * To Mana * To Mana * To Mana * To Mana * To Mana * To Mana * To Mana * To Mana * To Mana * To Mana * To Mana * To Mana * To Mana * To Mana * To Mana * To Mana * To Mana * To Mana * To Mana * To |                                                   |
|                                                                                                    | and an and and and an                                                                                                    |                                                   |
| turoret recommendation Registrieren - Neues Kont<br>Ingenieren Allen In de orter demenier Feiler e                                                                                                    | in excitation                                                                                                    |                                                   |
| Pasar Inna                                                                                                    |                                                                                                    |                                                   |
| Namen und Adresse                                                                                                    |                                                                                                    |                                                   |
| 1.00                                                                                                    | 9                                                                                                    |                                                   |
| Variation *                                                                                                    | Annot                                                                                                    |                                                   |
| Distant <sup>1</sup>                                                                                                    |                                                                                                    |                                                   |
| Zumiti 1                                                                                                    | Notes -                                                                                                    |                                                   |
|                                                                                                    |                                                                                                    |                                                   |
|                                                                                                    |                                                                                                    |                                                   |
| and a                                                                                                    | 91                                                                                                    |                                                   |
| Tabiha Anat                                                                                                    |                                                                                                    |                                                   |
| Talatus Huald                                                                                                    |                                                                                                    |                                                   |
| agramation of                                                                                                    |                                                                                                    |                                                   |
| Zummt                                                                                                    | Signar in the E-Mail-Advenue'                                                                                                    |                                                   |
|                                                                                                    |                                                                                                    |                                                   |
|                                                                                                    | Particular Sector Secto  |                                                   |
|                                                                                                    |                                                                                                    |                                                   |
| D                                                                                                    |                                                                                                    |                                                   |
| NUMBER OF STREET                                                                                                    |                                                                                                    |                                                   |
|                                                                                                    |                                                                                                    |                                                   |
|                                                                                                    |                                                                                                    |                                                   |
| 1                                                                                                    |                                                                                                    |                                                   |
|                                                                                                    |                                                                                                    |                                                   |
| A Nouor I                                                                                                    | Fintrag                                                                                                    | Finasha his zum Tital                             |
| • Neuer I                                                                                                    | child ag                                                                                                    | Lingabe bis zum mei,                              |
| Einen neue                                                                                                    | en Passwort-Eintrag erstellen.                                                                                                    | Demostration and a large large a                  |
|                                                                                                    | -                                                                                                    | Benutzername leer lassen,                         |
|                                                                                                    |                                                                                                    |                                                   |
| Gruppe:                                                                                                    | 🐼 Internet 🗸 🗸 Icon: 😥                                                                                                    | Passwort löschen                                  |
|                                                                                                    |                                                                                                    | 1 dissilier reserven                              |
| Tital                                                                                                    | Rudhaus Lüthy                                                                                                    |                                                   |
| Titel:                                                                                                    | buchhaus Luthy                                                                                                    |                                                   |
|                                                                                                    |                                                                                                    |                                                   |
| Benutzername:                                                                                                    |                                                                                                    |                                                   |
|                                                                                                    |                                                                                                    |                                                   |
| Decements                                                                                                    |                                                                                                    |                                                   |
| Passwort;                                                                                                    |                                                                                                    |                                                   |
| Passwort Wdh :                                                                                                    |                                                                                                    |                                                   |
| r assirer e marini                                                                                                    |                                                                                                    |                                                   |
| Qualität:                                                                                                    | 0 Bits 0 Z.                                                                                                    |                                                   |
|                                                                                                    |                                                                                                    |                                                   |
| URL:                                                                                                    |                                                                                                    |                                                   |
| Bitte melder<br>E-Mail*                                                                                                    | Sie sich an, um alle Funktionen der Shop-Anwendung nutzen zu können. Passwort* oleiben                                                                                                    | Anneldeleid genen                                 |
| Anmelden                                                                                                    | Passwoit vergessen:                                                                                                    |                                                   |
| Auson Algorian Control Control Co | r Eintrag<br>uen Passwort-Eintrag erstellen.<br>Buchhaus Lüthy<br>0 Bits 0 Z.<br>Dige<br>nzeigen<br>nfugen >                                                                                                    | Rechte Maustaste und auf<br>"IME starten" klicken |
| Auschneiden<br>Auser Bear<br>Rückgängig<br>Auser Heiten<br>Rückgängig<br>Ausschneiden<br>Kopieren<br>Einfügen<br>Löschen<br>Alle auswählen<br>Rechts-nach-Links-Leseft<br>Unicode-Steuerzichen al<br>Unicode-Steuerzichen al<br>Unicode-Steuerzichen al                                                                                                    | r Fintrag<br>uen Passwort Eink ag erstellen.                                                                                                    | Rechte Maustaste und auf<br>"IME starten" klicken |
| Databas<br>Databas<br>Databas<br>Date Bear<br>Gruppe:<br>Date Bear<br>Gruppe:<br>Tete:<br>Beardsoname:<br>Rechts-nach-Links-Lesefd<br>Unicode-Steuerzeichen at<br>Unicode-Steuerzeichen at<br>Unicode-Steuerzeichen at                                                                                                    | r Fintrag<br>uen Passwort Ein bag erstellen.                                                                                                    | Rechte Maustaste und auf<br>"IME starten" klicken |
| Auspering States     Auspering States     Ausp | Pr Eintrag<br>uen Passwort-Eintag erstellen.                                                                                                    | Rechte Maustaste und auf<br>"IME starten" klicken |
| Jate     Bear       Patabas     Cruppe:       Patabas     Cruppe:       Patabas     Titel:       Patabas     Benutzername:       Rückgängig     Ausschneiden       Köpieren     Einfügen       Löschen     Alle ausvählen       Rechts-nach-Links-Leseft     Unicode-Steuerzeichen ei       Umicode-Steuerzeichen ei     Zurückwandlung                                                                                                    | Pr Eintrag<br>uen Passwort Eint ag erstellen.<br>Buchhaus Lüfby<br>0 Bits<br>0 Z<br>23:59:59<br>C III                                                                                                    | Rechte Maustaste und auf<br>"IME starten" klicken |

| Titel:<br>Benutzername:<br>Passwort:<br>Passwort Wch.:<br>Qualität:<br>URL:<br>Kommentare:<br>URL-Feld:<br>URL-Feld:<br>URL-FRID:<br>URL-FRID:<br>URL | Buchhaus Lüthy Info@mduerg.ch ISBNAVE3(TAB){PASSWORD}{ENTER} Hilfe Anvendung auswählen Dokument auswählen Platchalter einfügen E Hilfe E Sequenz anpassen E Zielfenster wählen                                                                                                    | Wenn Benutzername und<br>Kennwort eingegeben sind,<br>ins Feld "Kommentare" gehen,<br>auf<br>Extras und "Auto-<br>Type Sequenz anpassen"<br>klicken.<br>Im Feld erscheint der Eintrag.<br>Mit ok bestätigen |
|----------------------------------------------------------------------------------------------------|----------------------------------------------------------------------------------------------------|----------------------------------------------------------------------------------------------------|
| Feld-Refe                                                                                                    | renz enriugen       ok              Abbrechen          Buchhaus info@mdueri       www.buchha Auto-Type: {         Buchhaus info@mdueri       www.buchha Auto-Type: {         V. Benutzername: info@mduerig.ch. Passwort:       URL: www.buchhaus.ch.         Login ▼ Registrieren Merkliste (0) Filialen         LMER STOCKER       Artikel finden (Titel, Autor, ISPN)                                                            | In KeePass habe ich unten<br>rechts den Eintrag der Web-<br>Seite.<br>Darauf klicken.<br>Die Web Seite öffnet sich.<br>Hier "Login" anwählen und                                                            |
| Buch                                                                                                    | Artikel finden (Titel, Autor, 15th<br>Bücher eBooks eReader tites English Books<br>HOHLER<br>HOHLER<br>HOHLER<br>HOHLER<br>HOHLER                                                                                                    | Ins Feld "E-Mail" klicken<br>Dann zu KeePass zurück                                                                                                    |
| 3                                                                                                    | Titel     Benutzemame     Passwort     URL     Kommentare       Swarovski     m.duerig@va     https://www     Hier kann m       Benutzername kopieren     Ctrl+B       Passwort kopieren     Ctrl+C       URL(s) öffnen     Ctrl+U       Auto-Type ausführen     Ctrl+V       Auto-Type ausführen     Ctrl+Y       Eintrag hinzufügen     Ctrl+Y       Eintrag anzeigen/bearbeiten     Return       Eintrag duplizieren     Ctrl+K | Unseren Buchhaus-Eintrag<br>anwählen und rechte<br>Maustaste,<br>"Auto-Type ausführen"                                                                                                    |

| Willkommen in Ihrem Kundenkonto<br>Laden Sie gekaufte E-Books herunter, bearbeiten Sie Ihre Adress- und Zugangsdaten, überprüfen Sie das Guthaben auf<br>Ihrer Geschenkkarte, versenden Sie Online-Gutscheine per Email oder verwalten und publizieren Sie Ihre Merklisten.                                                                                                    | Zurück im Browser, haben wir<br>uns automatisch eingeloggt.<br>Auch praktisch, oder? |
|----------------------------------------------------------------------------------------------------|--------------------------------------------------------------------------------------|
| KeePass auch für Mac, Android und Iphone /                                                                                                    |                                                                                      |
| Ipad                                                                                                    |                                                                                      |
| <ul> <li><u>KeePass2Android</u> unterstützt Handys und<br/>Tablets mit Android-Betriebssystem.</li> <li><u>MiniKeePass</u> eignet sich für iOS, also iPhone und<br/>iPad.</li> <li><u>KeePassX</u> ist eine KeePass-Version für Mac und<br/>Linux, aber nur das Format von KeePass 1.x.</li> </ul>                                                                                                    |                                                                                      |
| Point Surgeon       1712       2010         Charles       Altime       Contraction         FFF       Contraction       Contraction         Point Surgeon       Contraction       Contraction         Point Surgeon       Contraction       Contraction         Point Surgeon       Contraction       Contraction         Point Surgeon       Contraction       Contraction         Concols       Contraction       Contraction         Concols       Contraction       Contraction         Concols       Contraction       Contraction         Concols       Contraction       Contraction         Concols       Contraction       Contraction         Concols       Contraction       Contraction         Concols       Contraction       Contraction         Concols       Contraction       Contraction         Concols       Contraction       Contraction         Concols       Contraction       Contraction         Concols       Contraction       Contraction         Concols       Contraction       Contraction         Concols       Contraction       Contraction         Concols       Contraction       Contraction | Es aber auch eine App für<br>Smartphones, dies aber dann<br>in einem 2. Teil!        |